Siga los pasos a continuación para indicarle a su navegador Internet Explorer que debe confiar en los certificados digitales que emite la *Agencia de Tecnología y Certificación Electrónica*, ACCV.

Puede realizar los mismos pasos de forma automática simplemente ejecutando el instalador disponible en <u>http://www.accv.es/fileadmin/Archivos/software/ACCV-user-config.exe</u>

Los pasos a seguir son los siguientes:

- Abra el navegador Internet Explorer, acceda a la página http://www.accv.es y pulse sobre el menú superior Servicios.
   Baje hasta el apartado Descargar certificados digitales ACCV.
- 2. Haga clic sobre Certificados Digitales ACCV, enlace Cert CA Raíz: ACCV Raíz 1. Pulse el botón Abrir.

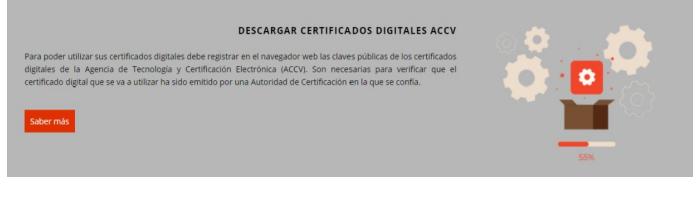

| Advertencia de seguridad de Abrir archivo |                                                                                                    |                                                     | × |
|-------------------------------------------|----------------------------------------------------------------------------------------------------|-----------------------------------------------------|---|
| ¿Desea abrir este archivo?                |                                                                                                    |                                                     |   |
|                                           | Nombre:                                                                                                    | \Windows\INetCache\IE\YKWUKGWW\ACCVRAIZ1.ce         | r |
|                                           | Editor:                                                                                                    | Editor desconocido                                  |   |
|                                           | Tipo:                                                                                                    | Certificado de seguridad                            |   |
|                                           | De:                                                                                                    | C:\Users\usuario\AppData\Local\Microsoft\Windows\I. |   |
|                                           |                                                                                                    | Abrir Cancelar                                      | ] |
| 1                                         | Aunque los archivos procedentes de Internet pueden ser útiles, este<br>tipo de archivo puede llegar a dañar el equipo. Si no confía en el<br>origen, no abra este software. <u>¿Cuál es el riesgo?</u> |                                                     |   |

3. Pulse el botón Instalar certificado y se iniciará automáticamente el Asistente para la importación de certificados.

En el asistente debe pulsar siempre el botón Siguiente> y el botón Finalizar en la última pantalla. Aparecerá el mensaje "La importación se completó correctamente".

| 🔊 Certificado 🛛 🕹                                                                                  |  |  |  |
|----------------------------------------------------------------------------------------------------|--|--|--|
| General Detalles Ruta de certificación                                                             |  |  |  |
| Información del certificado                                                                        |  |  |  |
| Este certif. está destinado a los siguientes propósitos:                                           |  |  |  |
| <ul> <li>Todas las directivas de emisión</li> <li>Todas las directivas de la aplicación</li> </ul> |  |  |  |
| * Para ver detalles, consulte la declaración de la entidad de ce                                   |  |  |  |
| Emitido para: ACCVRAIZ1                                                                            |  |  |  |
| Emitido por: ACCVRAIZ1                                                                             |  |  |  |
| Válido desde 05/05/2011 hasta 31/12/2030                                                           |  |  |  |
| Instalar certificado Declaración del emisor                                                        |  |  |  |
| Aceptar                                                                                            |  |  |  |
|                                                                                                    |  |  |  |

- 4. Repita esta operación para Certificado ACCVCA-120 y Certificado ACCVCA-110.
- 5. Finalmente, compruebe que los certificados de la ACCV se han registrado correctamente

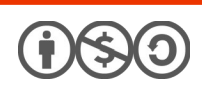

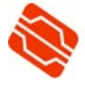

desde Internet Explorer, vaya a Herramientas, Opciones de Internet, Contenido, Certificados:

- En la pestaña Entidades de certificación raíz de confianza debe figurar ACCV Raíz 1.
- En la pestaña *Entidades de certificación intermedias* deben figurar ACCVCA-120 y ACCVCA-110.

Si los certificados no se han instalado correctamente, repita el proceso desde el inicio.

## CÓMO SOLICITAR AYUDA

En caso de duda o consulta relativa a este manual puede contactar con nosotros a través del **963 866 014** o del formulario de atención (<u>http://www.accv.es/contacta/</u>).

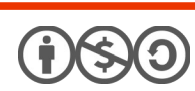

2

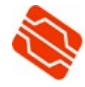